## How to apply for ASEAN and Non-ASEAN Scholarship for 2nd Semester, Academic Year 2024, Starting from January 2025

Visit https://grantgateway.research.chula.ac.th/.
 For new users, click "Sign in" and complete the registration process by filling out your information.

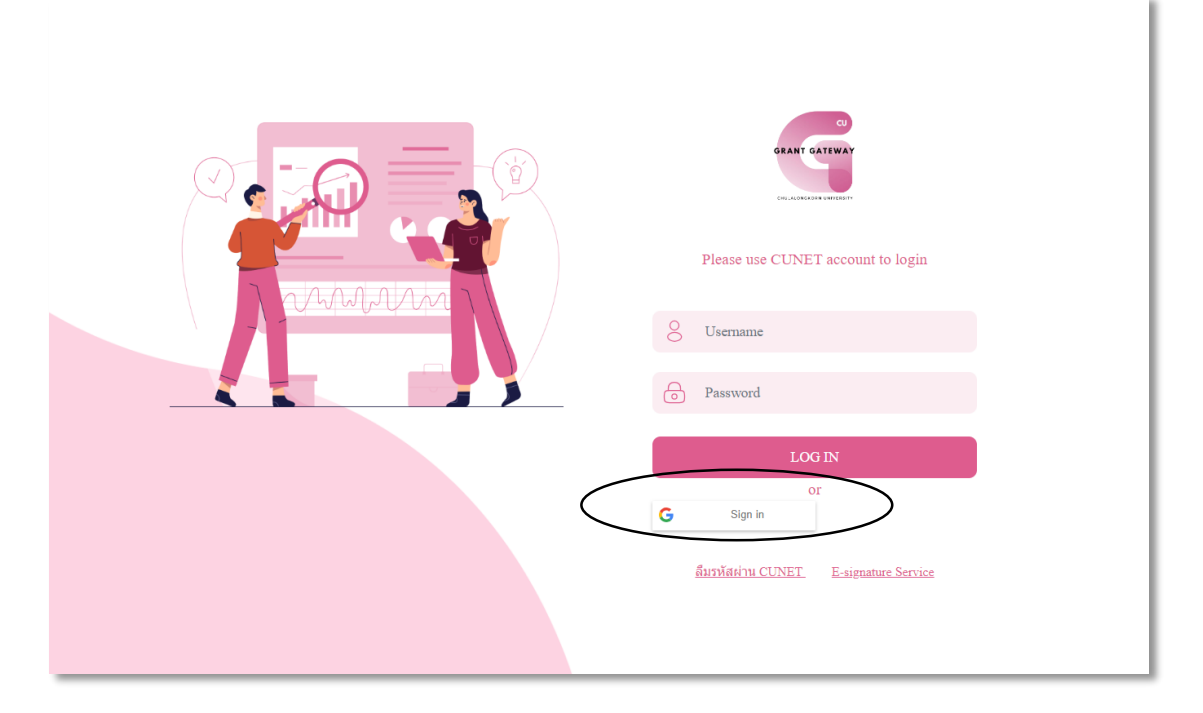

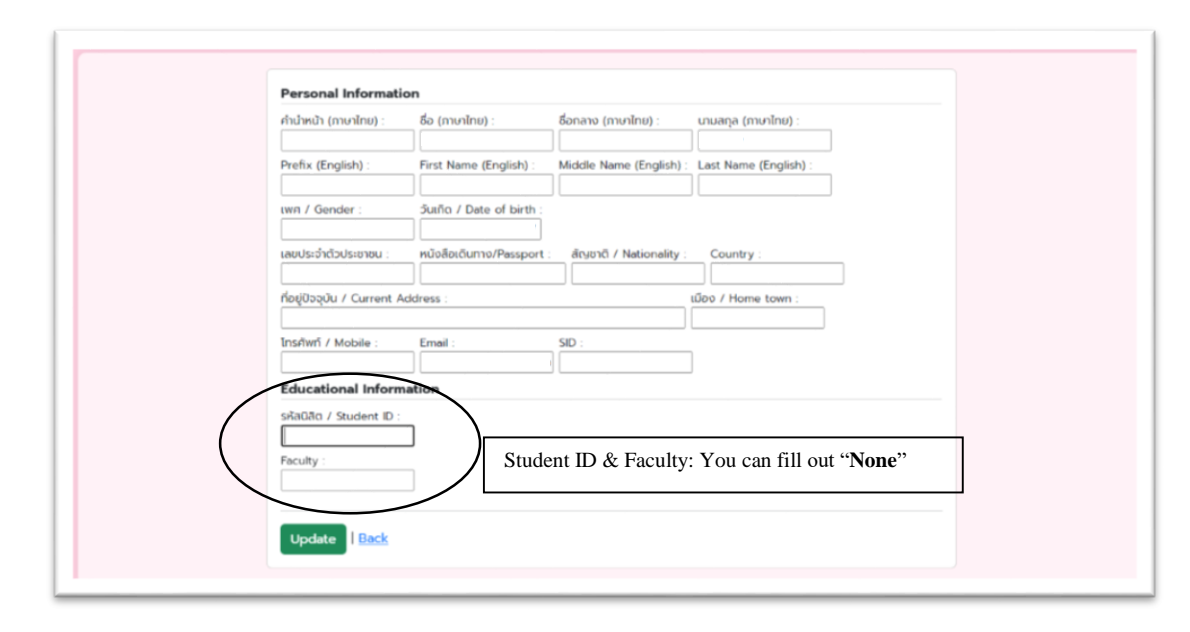

2. Select Chulalongkorn University's Graduate Scholarship Program for ASEAN or Non-ASEAN Countries.

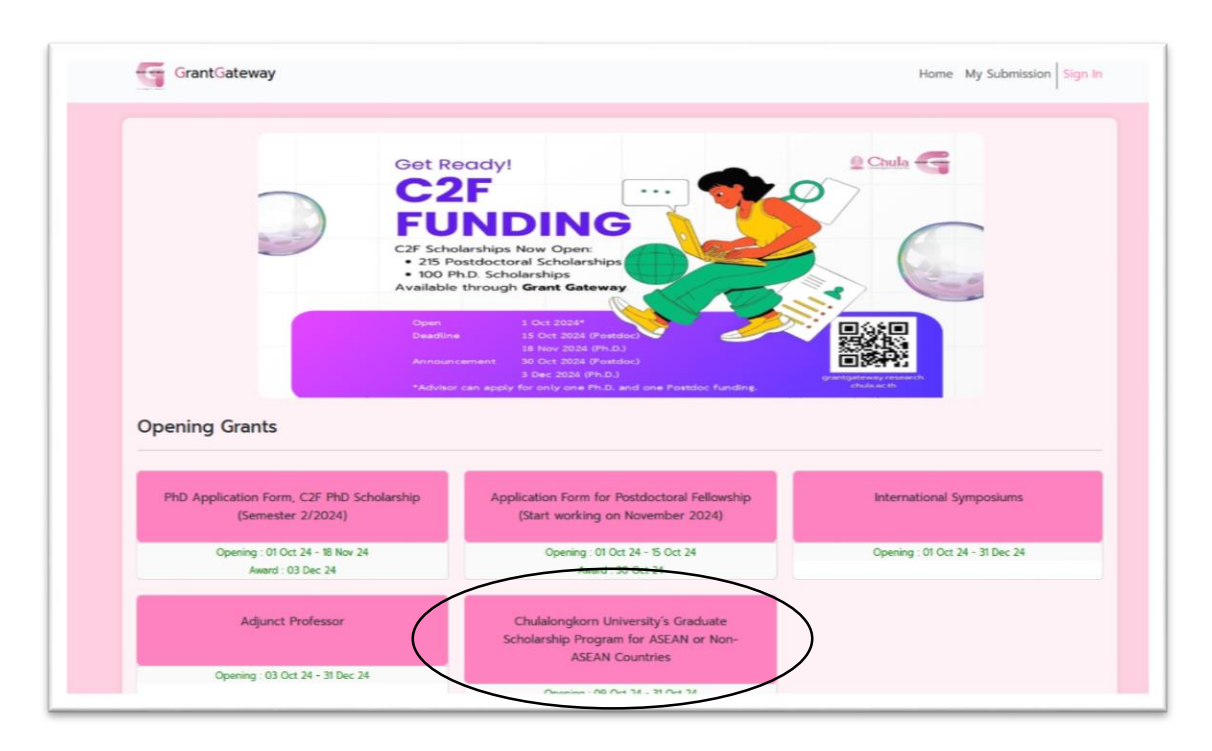

3. Carefully read the Scholarship Guide for all the necessary details.

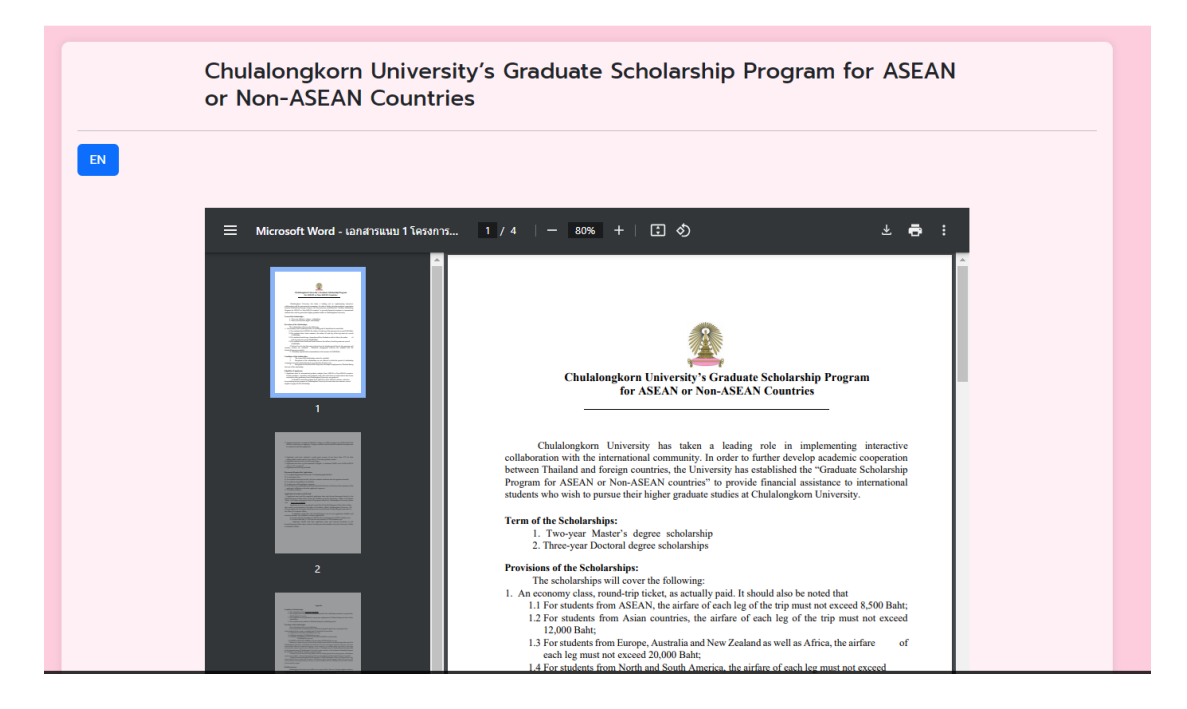

4. Proceed to the registration page to enter your information and upload the required documents.

| <ul> <li>At the control of the control of the c</li></ul> | Comparison of the scholarship are not an anover to user the period of satisfamily     acceptance once the scholarship base maranted by the University.     Comparison of the scholarship and the University.     Eligibility of Applicants:     Applicants must be international graduate students from ASEAN or Non-ASEAN countries.     Facily members, researchers and academic staff, who will return to teach/work at their home     universities after graduation from Chulalongkom University are preferred.     It should be noted that students from ASEAN or Non-ASEAN countries.     Teloby members, researchers and academic staff, who will return to teach/work at their home     universities after graduation from Chulalongkom University for more than one semester, are not     eligible to apply for this scholarship. |
|----------------------------------------------------------------------------------------------------|----------------------------------------------------------------------------------------------------|
| The second second secon       | <ol> <li>Applicants must have completed a Bachelor's degree or a Master's degree in a field related to the<br/>field for which they are applying. A degree certificate and an official academic transcript must<br/>be aubmitted with their application.</li> <li>Applicants must have obtained a grade point average of not lower than 2.75 for their<br/>undergraduate studies and not lower than 3.23 for their graduate studies.</li> <li>Applicants must have a good command of English. A minimum TOEFL score of 500 or IELTS<br/>score of 5.0 is required.</li> </ol>                                                                                                    |
|                                                                                                    | <ul> <li>6. Applicants must be in good health.</li> <li>Decuments Required for Application must with a 1-inch photograph attached.</li> <li>1. A completed application form with a 1-inch photograph attached.</li> <li>2. A according streamed by the last academic institution that the applicant attended,</li> <li>3. A photograp of the applicant's paper.</li> <li>3. A photograp of the applicant's superiors.</li> <li>2. A sumfared contribution</li> </ul>                                                                                                    |

| APPLICATION FORM FOR CHU<br>PROGRAM FOR ASEAN or Non | LALONGKORN UNIVERSITY'S GRADUATE SCHOLARSHIP<br>I-ASEAN COUNTRIES |  |  |
|------------------------------------------------------|-------------------------------------------------------------------|--|--|
| Name *                                               |                                                                   |  |  |
|                                                      |                                                                   |  |  |
| Date of Birth *                                      | Age *                                                             |  |  |
|                                                      |                                                                   |  |  |
| Nationality *                                        | Marital Status *                                                  |  |  |
|                                                      |                                                                   |  |  |
| Passport Number                                      | Copy of Passport                                                  |  |  |
|                                                      | Upload or drag files here.                                        |  |  |
| Name of the University/Institution *                 | Name of the University/Institution *                              |  |  |
|                                                      |                                                                   |  |  |
| City *                                               | Country *                                                         |  |  |
| -                                                    |                                                                   |  |  |
| Current Title/Position *                             | Current Title/Position *                                          |  |  |
|                                                      |                                                                   |  |  |
| Home address *                                       |                                                                   |  |  |

- 5. Select the correct faculty "The Petroleum and Petrochemical College"
  - Fill in department as "None"
  - Under field of study (*The program at PPC that you want to apply*) is either *For M.S. in Petrochemical Technology, Petroleum and Energy Technology, or Polymer Science.*

For Ph.D. in Petrochemical Technology or Polymer Science.

• Make sure to check "International System Second (January 2025) Academic Year 2024.

| Year of Graduation                                                               |                                                             |  |  |
|----------------------------------------------------------------------------------|-------------------------------------------------------------|--|--|
| Copy of Certificate of Graduation and the official transcript of academic re     | cords                                                       |  |  |
| <br>Upload or drag files here.                                                   |                                                             |  |  |
| (If the GPA must be convert to 4.00 system; the equivalence document is needed). |                                                             |  |  |
| Please indicate which faculty of Chulalongkorn University you are applying for.  |                                                             |  |  |
| Faculty                                                                          | Department                                                  |  |  |
| The Petroleum and Petrochemical College $\checkmark$                             | None                                                        |  |  |
| Field of study                                                                   |                                                             |  |  |
|                                                                                  |                                                             |  |  |
| International System Second (January 2025) Academic Year<br>2024                 | Two-Semester System Second(January 2025) Academic Year 2024 |  |  |
| <br>I am new applicant from (country)                                            |                                                             |  |  |
| currently studying in the program of                                             |                                                             |  |  |
| <br>                                                                             | 1                                                           |  |  |

6. Review the terms, click "I agree", and submit your application.

| One 1-inch-colored photos (with blue background) * A curriculum vitae *                                                                                                    |  |  |  |
|----------------------------------------------------------------------------------------------------|--|--|--|
| Upload or drag files here.                                                                                                    |  |  |  |
| taken no more than six months in<br>polle stime signed on the reverse side, one of which should be attached to the<br>application                                                     |  |  |  |
| form                                                                                                    |  |  |  |
| Upload or drag files here.                                                                                                    |  |  |  |
| A Medical certificate                                                                                                    |  |  |  |
| Upload or drag files here.                                                                                                    |  |  |  |
| I declare that the information given is true and correct to the best of my knowledge and that if I have been surgreat a scholarship I argue to comply with the rules and recrulations |  |  |  |
| of Chulalongkom University.                                                                                                    |  |  |  |
|                                                                                                    |  |  |  |
| do                                                                                                    |  |  |  |
| Report Abuse Terms of Service                                                                                                    |  |  |  |
| 🔁 Powered by Cognito Forms.                                                                                                    |  |  |  |